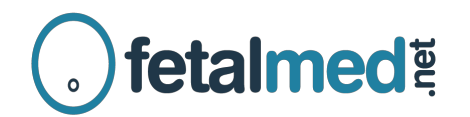

## Instruções para Pacientes – Acesso ao Laudo On-line

- 1. Utilize o seu navegador para acessar o site da clínica, no endereço <u>http://www.fetalmed.net</u>
- 2. No canto superior esquerdo da tela clique em "Resultados de Exames"

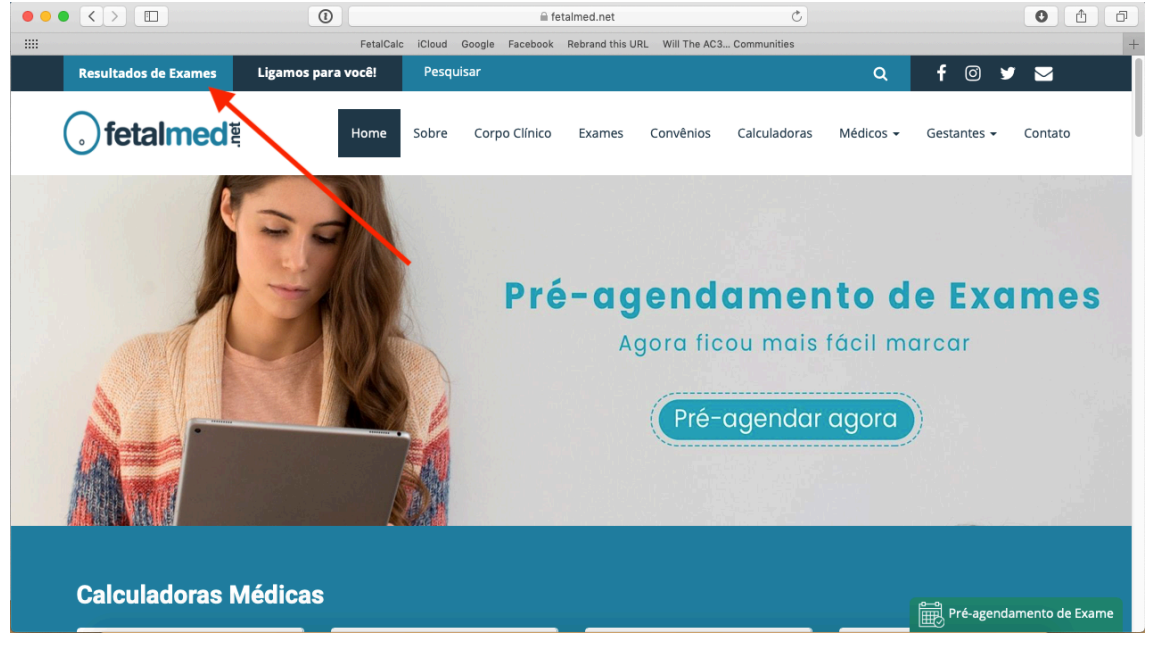

3. Você será levado para a tela de login aonde deverá digitar o seu e-mail, conforme o cadastro da clínica e a senha que você recebeu após a conclusão do exame. A senha é enviada por SMS e deverá também chegar em seu e-mail.

|                         | 0         |                                               | result                 | tados2. | cliniworks.com.b        | r           |           | C    |         |         | 0 (        | h 🗗 |
|-------------------------|-----------|-----------------------------------------------|------------------------|---------|-------------------------|-------------|-----------|------|---------|---------|------------|-----|
|                         |           | FetalCalc iCloud                              | Google Facel           | book    | Rebrand this URL        | Will The AC | 3 Communi | ties |         |         |            |     |
| Home   Fetalmed - Medic | ina Fetal | em Curitiba                                   |                        |         |                         |             |           | Cli  | niWorks |         |            | +   |
| ় fetalmed ষ্           |           |                                               |                        |         |                         |             |           |      |         | Contato | A<br>Login |     |
|                         |           | Paciente<br>Para visualiza<br>E-mail<br>Senha | Médico<br>ar seus exam | Entra   | gite o e-mail e a<br>tr | ı senha:    |           |      |         |         |            |     |

4. Após digitar o e-mail e senha você será levado para uma tela aonde terá opção para ver exames, alterar dados do cadastro ou fazer contato com a clínica. Para ter acesso aos seus exames basta clicar em "Exames". ATENÇÃO: os exames ficarão

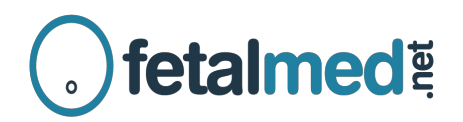

disponíveis por até 30 dias. Se desejar você poderá baixar uma cópia dos exames ou das imagens para o seu computador e guardar isso por um período de tempo indeterminado.

| m-vindo(a) ao nosso sistema de exam<br>n das informações cadastradas em pa | esi<br>osso sistema. |                   |                      |
|----------------------------------------------------------------------------|----------------------|-------------------|----------------------|
| m-vindo(a) ao nosso sistema de exame<br>n das informações cadastradas em p | est<br>osso sistema. |                   |                      |
|                                                                            |                      |                   |                      |
|                                                                            |                      |                   |                      |
| 50                                                                         |                      | $\mathbf{\Sigma}$ |                      |
| xames                                                                      | Perfil               | Contato           |                      |
|                                                                            | xames                | xames             | xames Perfil Contato |

5. Para cada exame você terá a opção de "Visualizar o Laudo" e "Visualizar Imagens". Quando junto ao exame for feita a gravação do mesmo também estará disponível um botão para assistir a gravação online. Também é possível baixar a gravação para o seu computador.

| Exame nº: 1_1<br>Data: 04/02/2019 | Visualizar Laudo | Visualizar Imagens | Visualizar Gravação |
|-----------------------------------|------------------|--------------------|---------------------|
|-----------------------------------|------------------|--------------------|---------------------|